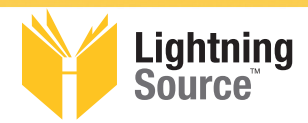

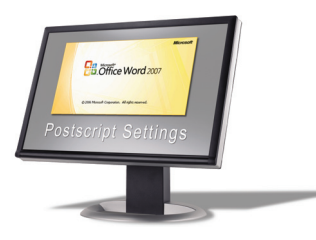

# Microsoft WORD Process Over View

## **Microsoft Word**

1) Follow instructions on Page 2. This will create a PDF from Microsoft Word.

# Adobe Acrobat Professional\*

2) Follow the appropriate instructions on <u>Pages 3 through 6</u>. This will help you verify that your fonts are embedded.

# Adobe Acrobat Distiller Professional\*

3) If <u>any</u> of the fonts are not embedded, follow instructions on <u>Pages 6 through 8</u>. This will guide you through the process of saving a PostScript file that will be converted back into a PDF using Adobe Acrobat Distiller Professional Version 6 or higher\*. This process should embed all of your fonts

\* Note: Use of Adobe Acrobat Professional Version 6 or higher required

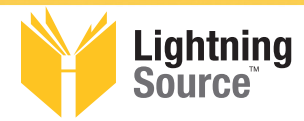

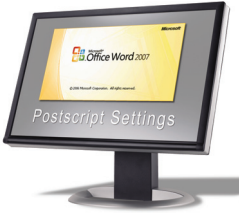

# Microsoft WORD How to Create a PDF Adobe Acrobat Professional Version 6 or Higher Required

Select pull down: File Select: Print

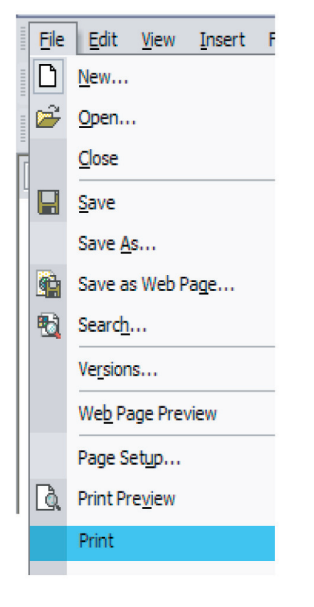

Printer Name: Adobe PDF or Acrobat Distiller

Page Range: **All** Copies: Number of copies: **1** Collate: **Selected** 

Print what: **Document** Print: **All pages in range** 

Zoom Pages per sheet: **1 page** Scale to paper size: **No Scaling** 

| Printer                                                               |                                                                                                |                               |                       |
|-----------------------------------------------------------------------|------------------------------------------------------------------------------------------------|-------------------------------|-----------------------|
| <u>N</u> ame:                                                         | adobe PDF                                                                                      |                               | Properties            |
| Status:                                                               | Idle                                                                                           |                               | Find Printer          |
| Type:                                                                 | Adobe PDF Converter                                                                            |                               | - mgr mice m          |
| Where:                                                                | My Documents\*.pdf                                                                             |                               | Print to file         |
| Comment:                                                              | Creates Adobe PDF                                                                              |                               | Manual duple <u>x</u> |
| Page range                                                            |                                                                                                | Copies                        |                       |
| • All                                                                 |                                                                                                | Number of copies:             | 1 📫                   |
| C Current                                                             | page 🖸 Selection                                                                               |                               |                       |
| C Pages:                                                              |                                                                                                |                               | Collate               |
|                                                                       |                                                                                                |                               |                       |
| Enter page i                                                          | numbers and/or page ranges                                                                     |                               |                       |
| Enter page i<br>separated b                                           | numbers and/or page ranges<br>y commas. For example, 1,3,5–1                                   | 2                             |                       |
| Enter page i<br>separated b                                           | numbers and/or page ranges<br>y commas. For example, 1,3,5–1                                   | 2 1 1 1                       |                       |
| Enter page i<br>separated b<br>Print <u>w</u> hat:                    | numbers and/or page ranges<br>y commas. For example, 1,3,5–1<br>Document                       | 2 II II                       |                       |
| Enter page i<br>separated b<br>Print <u>w</u> hat:<br>P <u>ri</u> nt: | numbers and/or page ranges<br>y commas. For example, 1,3,5–1<br>Document<br>All pages in range | 2<br>Zoom<br>Pages per sheet: | 1 page                |

Select "Properties" button

Adobe PDF Settings Tab Page size: Add Custom Page (Create a Custom Page Name) (Enter the Custom Page Size) (Select Add/Modify) (Find/Select Proper Custom Page Size)

Adobe PDF Conversion Settings Default Settings: Acrobat Distiller 8 (PDF/X-1a:2001) Acrobat Distiller 7 (PDF/X-1a:2001) Acrobat Distiller 6 (PDF/X-1a)

Adobe PDF Security: **None** Do not send fonts to "Adobe PDF": **Not Selected** 

| Add Custom Paper Size                                                                                                    |    |
|----------------------------------------------------------------------------------------------------|----|
| Paper <u>N</u> ames: Letter                                                                                                    |    |
| Paper Size Unit Width 8.5 C Millimeter                                                                                                    |    |
| Height 11.0 C Point                                                                                                    |    |
| Add/Modify Cancel Delete                                                                                                    |    |
| Adobe PDF Document Properties                                                                                                    | ?  |
| Layout Paper/Quality 📧 Adobe PDF Settings                                                                                                    |    |
| Adobe PDF Page Size: Letter  Add Custom Page                                                                                                    | e  |
| Adobe PDF Conversion Settings                                                                                                    |    |
| Default Settings: PDFX/1-a:2001                                                                                                    | t  |
| Use these settings to create PDF documents with higher image resolution for<br>improved printing quality. The PDF documents can be opened with Acrobat an<br>Reader 5.0 and later. | nd |
|                                                                                                    |    |

✓ View Adobe PDF results
 ✓ Prompt for Adobe PDF filename
 ✓ Add Document Information
 ✓ Do got send fonts to "Adobe PDF"
 ✓ Delete Iog files for successful jobs

Ask to <u>Replace</u> existing PDF file

#### epiace existing PDF file

OK Cancel

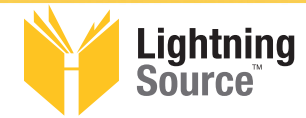

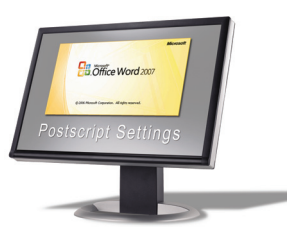

# How to Verify that your fonts are Embedded in your PDF

Page 1 of 4

- After creating a PDF, open the file in Adobe Acrobat or Adobe Acrobat Reader.
- In the menu bar, go down under "File" to "Document Properties" then Chose "Fonts". One of the following windows will open.
- Each font should have the words "(Embedded Subset)" or "(Embedded)" next to the font name.
- If "(Embedded Subset)" or "(Embedded)" is not listed beside the font name, that font is not embedded and LSI will not be able to process your file.

#### **Adobe Acrobat 8**

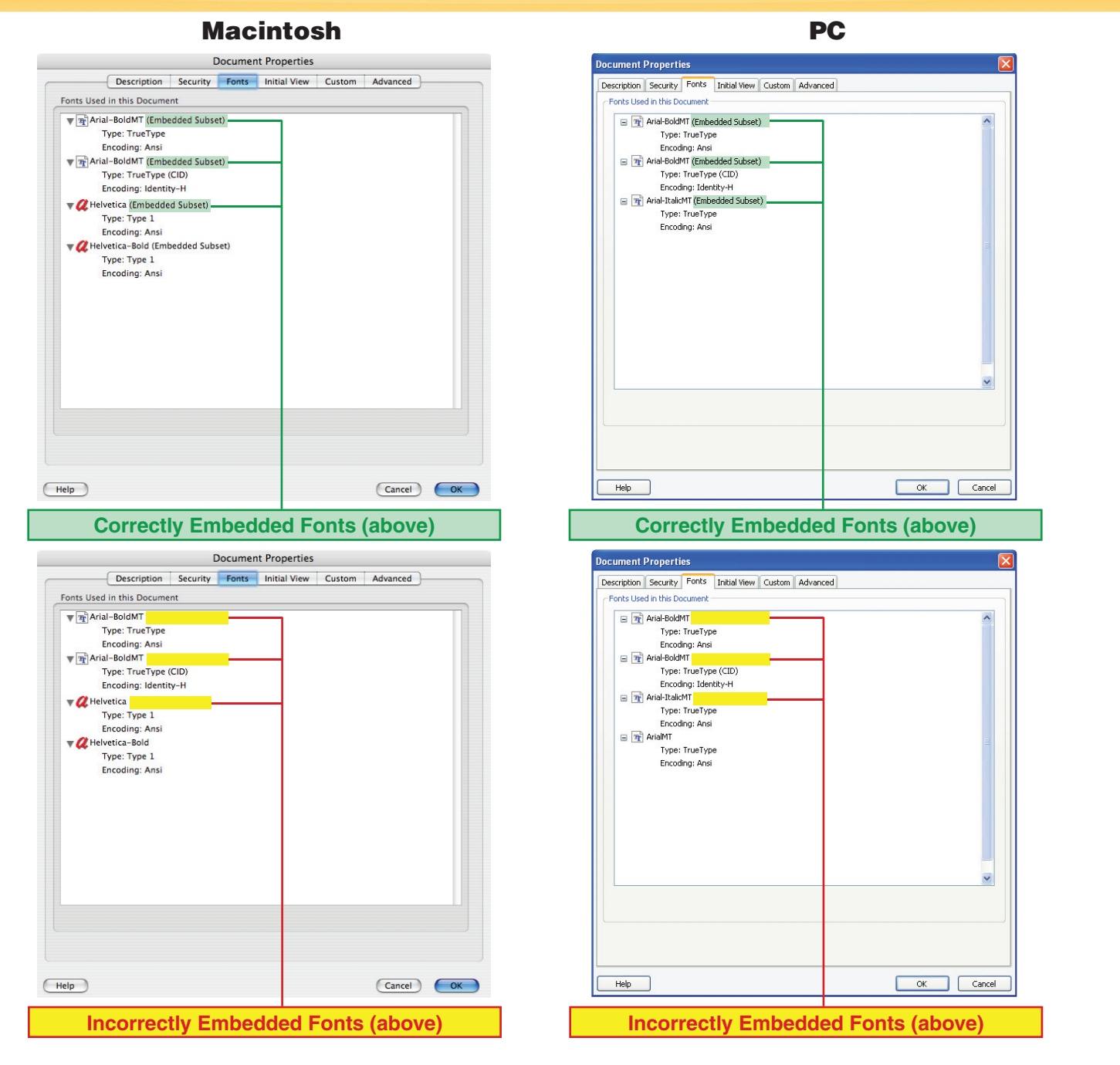

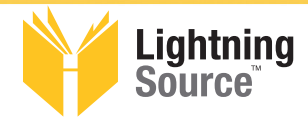

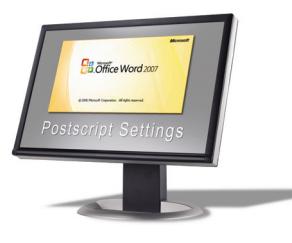

# How to Verify that your fonts are Embedded in your PDF

Page 2 of 4

#### **Adobe Acrobat 7**

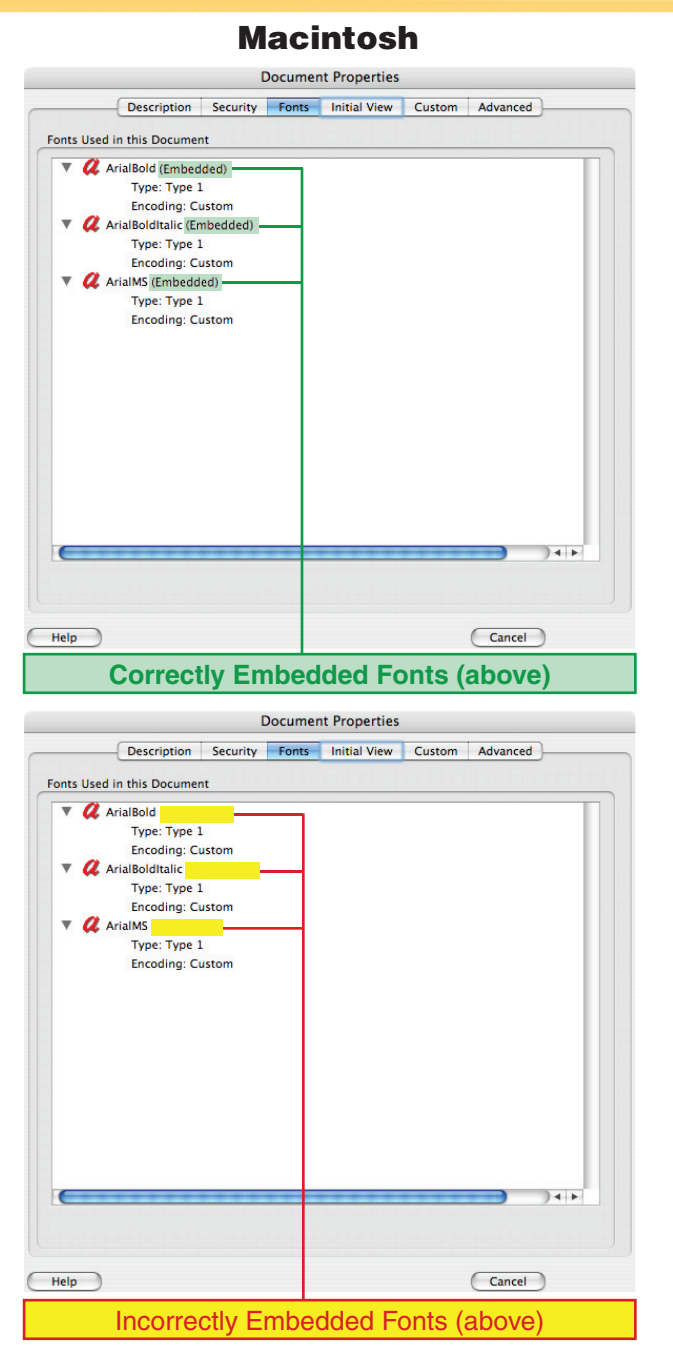

PC **Document Properties** Description Security Fonts Initial View Custom Advanced onts Used in this Document AGaramondOSF-Bold (Embedded Subset) Type: Type 1 Encoding: Custom AGaramondOSF-Italic (Embedded Subset) Type: Type 1 Encoding: Custom AGaramondOSF-Regular (Embedded Subset) Type: Type 1 Encodina: Custom 🖃 📿 AGaramondPro-Italic (Embedded Subset) Type: Type 1 Encoding: Custom AGaramondPro-Regular (Embedded Subset) Type: Type 1 Encoding: Custom GaramondPremrPro (Embedded Subset)-Type: Type 1 Encoding: Custor GaramondPremrPro-Bd (Embedded Subset). Type: Type 1 ¥ Encoding: Custom Help OK Cancel

**Correctly Embedded Fonts (above)** 

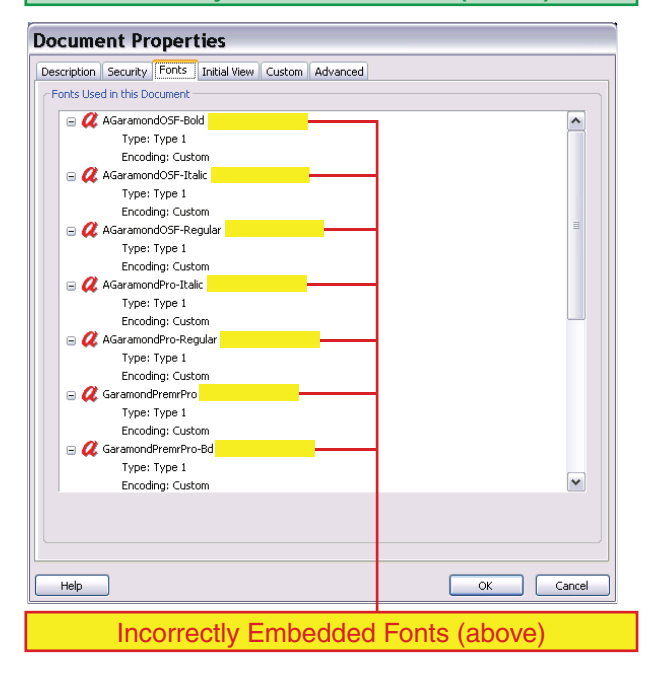

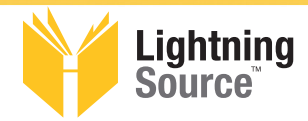

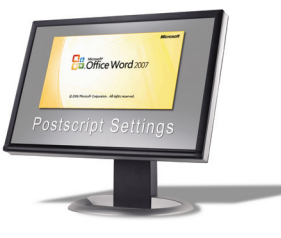

# How to Verify that your fonts are Embedded in your PDF

Page 3 of 4

### **Adobe Acrobat 6**

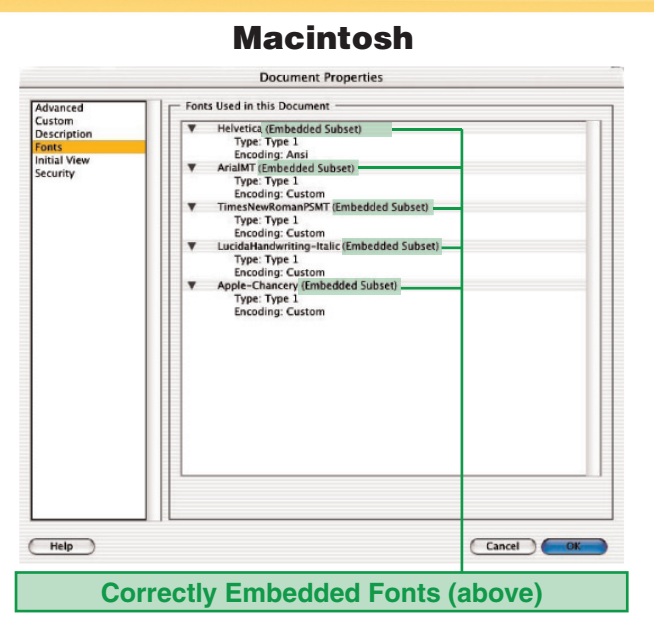

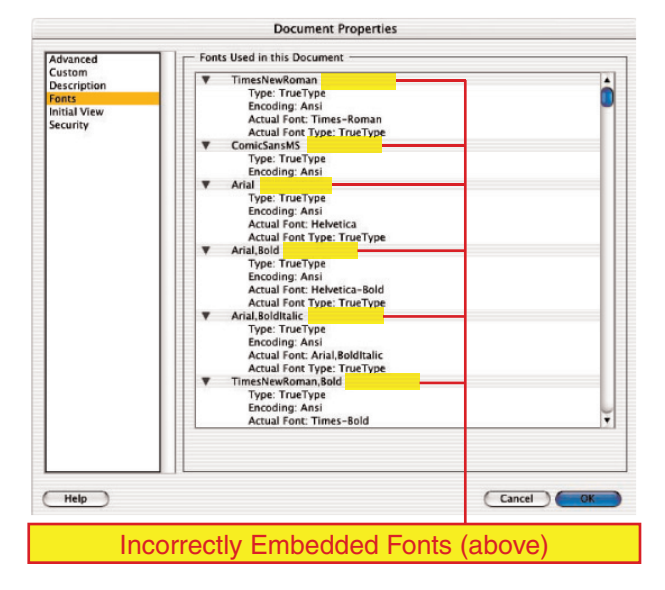

#### Document Properties Fonts Used in this Document Advanced Custom Description 4 • Type: Type 1 (CID) Encoding: Identity-H ▼ 🛃 AGaramondPro-SemiboldItalic (Embedded Subset) nitial View iecurity Type: Type 1 (CID) Encoding: Identity-H ▼ 🕅 TimesNewRomanPS-ItalicMT (Embedded Subset) -Type: TrueType (CID) Encoding: Identity-H ▼ 🛃 ACasionPro-Regular (Embedded Subset) Type: Type 1 (CID) odina: Tdentity-H **Correctly Embedded Fonts (above)**

PC

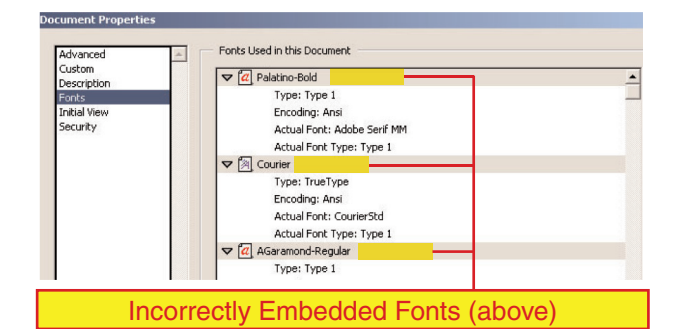

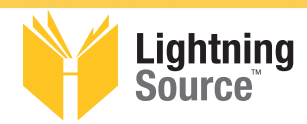

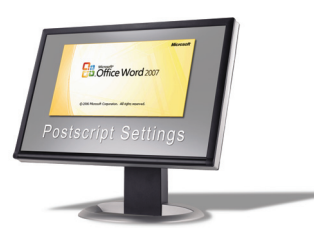

# If your fonts are not properly embedded:

- 1) Open the PDF in Adobe Acrobat Professional Version 6 or higher.
- 2) Under File, go down to "Save as . . . "
- 3) Change "Format" to "PostScript"
- 4) Choose the destination (Browse) for your PostScript.
- 5) This will save a PostScript (.ps) file to the chosen destination.
- 6) Open Adobe Acrobat Distiller Version 6 or higher.
- 7) Process the PostScript file that you just created using the correct settings on Pages 7 and 8

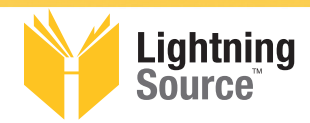

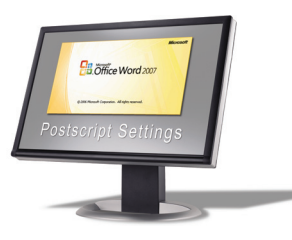

# **Requirements for Supplied PDFs**

Files that do not meet these requirements may delay the production process and will add additional time and expense to your project.

- The PDF version should be Acrobat Professional Version 6 or Higher and meet PDF/X-1a:2001 standards. Older versions may not meet PDF/X-1a:2001 criteria.
- **PDFs should be generated using Acrobat Distiller.** Older versions of Acrobat and applications that create PDFs often encounter problems with fonts and graphics.
- PDF security must be set to "No Security." If we receive secured PDFs from you, the
  project may be delayed as we will need to contact you for unsecured files.

#### **Acrobat 8 Distiller Settings**

|                          | 00                                                                                                    | Acrobat Dist                                                                                 | iller        |     |  |  |
|--------------------------|----------------------------------------------------------------------------------------------------|----------------------------------------------------------------------------------------------|--------------|-----|--|--|
|                          | Adobe PDF Settings                                                                                                    |                                                                                              |              |     |  |  |
| Use:                     | Default Setting                                                                                                    | s: PDF/X-1a:2001                                                                             |              | •   |  |  |
| " <u>PDF/X-1a:2001</u> " | Compatibility: Acrobat 4 (PDF 1.3)                                                                                                    |                                                                                              |              |     |  |  |
| Default Setting          | Use these settings to create Adobe PDF documents that are<br>to be checked or must conform to PDF/X-1a:2001, an ISO<br>standard for graphic content exchange. For more<br>information on creating PDF/X-1a compliant PDF documents, |                                                                                              |              |     |  |  |
|                          | Progress                                                                                                    |                                                                                              |              |     |  |  |
|                          | Status: Ready                                                                                                    | /                                                                                            |              | 0%  |  |  |
|                          | Pause                                                                                                    | Cancel Job(s) C                                                                              | ear List     |     |  |  |
|                          | PDF File                                                                                                    | Size Time                                                                                    | PS File Size |     |  |  |
|                          | Acrobat Distiller 8<br>Started: Monday,<br>Adobe PostScript<br>CID support librar                                                                                                    | .0.0<br>March 19, 2007 at 7:31 Al<br>Software version: 3016.1<br>y initialization completed. | M<br>22      | )4+ |  |  |

Default Settings: PDF/X-1a:2001
Compatibility: Acrobat 4.0 (PDF 1.3)
Use these settings to create Adobe PDF documents that are to be checked
or anatocommute conformation on creating PDF/X-1a compliant PDF
documents, please refer to the Acrobat User Guide. Created PDF
Progress
Status: Ready
PDF File Size Time PS File Size Settings PDF Folc
PDF File Size Time PS File Size Settings PDF Folc

😕 Acrobat Distiller

Adobe PDF Settings

**Macintosh** 

PC

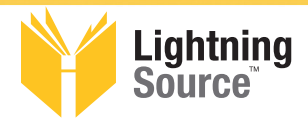

Use:

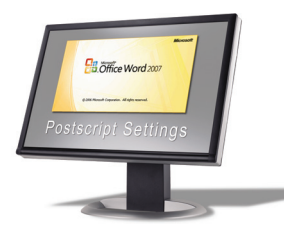

## **Acrobat 7 Distiller Settings**

|                 | O O Acrobat Distiller                                                                                                    |    |  |  |  |  |
|-----------------|----------------------------------------------------------------------------------------------------|----|--|--|--|--|
|                 | Adobe PDF Settings                                                                                                    |    |  |  |  |  |
| Jse:            | Default Settings: PDF/X-1a:2001                                                                                                    |    |  |  |  |  |
| DDE/Y_12.2001"  | Compatibility: Acrobat 4 (PDF 1.3)                                                                                                    |    |  |  |  |  |
| Default Setting | Use these settings to create Adobe PDF documents that are to be checked or must conform to<br>PDF/X-1a:2001, an ISO standard for graphic content exchange. For more information on<br>creating PDF/X-1a compliant PDF documents, please refer to the Acrobat User Guide. Created<br>PDF documents can be opened with Acrobat and Adobe Reader 4.0 and later. |    |  |  |  |  |
|                 | Progress                                                                                                    |    |  |  |  |  |
|                 | Status: Ready                                                                                                    | 0% |  |  |  |  |
|                 | Pause Cancel Job(s) Clear List                                                                                                    |    |  |  |  |  |
|                 | PDF File Size Time PS File Size Settings PDF Folder                                                                                                    |    |  |  |  |  |
|                 | Acrobat Distiller 7.0.5<br>Started: Monday, February 12, 2007 at 10:46 AM<br>Adobe PostScript software version: 3016.102<br>CDI Support Library initialization completed.                                                                                                    |    |  |  |  |  |

| Acrobi                               |                                                           | inter                                             | -                                                             |                                                     |                                               |                                                     |                       |
|--------------------------------------|-----------------------------------------------------------|---------------------------------------------------|---------------------------------------------------------------|-----------------------------------------------------|-----------------------------------------------|-----------------------------------------------------|-----------------------|
| ile Setting                          | js <u>H</u> elp                                           |                                                   |                                                               |                                                     |                                               |                                                     |                       |
| Adobe PDF                            | Settings —                                                |                                                   |                                                               |                                                     |                                               |                                                     |                       |
| Defaul                               | It Settings:                                              | PDF/X-                                            | 1a:2001                                                       |                                                     |                                               |                                                     | ~                     |
| Compa                                | atibility:                                                | Acrobat                                           | 4.0 (PDF 1.3                                                  | )                                                   |                                               |                                                     |                       |
| Vise th<br>or mus<br>exchar<br>docum | ese setting<br>t conform tr<br>nge. For m<br>ients, pleas | s to creal<br>o PDF/X<br>ore inform<br>e refer to | te Adobe PD<br>-1a:2001, an<br>nation on cre<br>i the Acrobat | F documen<br>ISO standa<br>ating PDF/<br>User Guide | its that a<br>ard forg<br>X-1 a co<br>a. Crea | are to be c<br>raphic cor<br>ompliant PE<br>ted PDF | hecked<br>itent<br>)F |
| Progress                             |                                                           |                                                   |                                                               |                                                     |                                               |                                                     |                       |
| Status:                              | Ready                                                     |                                                   |                                                               |                                                     |                                               |                                                     |                       |
| Pause                                |                                                           | el Job ]                                          |                                                               |                                                     |                                               | 115                                                 |                       |
| Pause<br>PDF File                    | Cano<br>Size                                              | el Job                                            | PS File                                                       | Size                                                | <u></u>                                       | Settings                                            | PDF Fo                |
| PDF File                             | <u>C</u> ano                                              | el Job                                            | PS File                                                       | Size                                                |                                               | Settings                                            | PDF Fol               |
| PDF File                             | Size Size                                                 | el Job<br>Time                                    | PS File<br>                                                   | Size                                                |                                               | Settings                                            | PDF Fol               |

**Macintosh** 

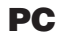

#### **Acrobat 6 Distiller Settings**

| Use:<br>" <b>PDF/X-1a</b> "<br>Default Setting | Acrobat Distiller  Adobe PDF Settings  Default Settings: PDF/X-1a  Compatibility: Acrobat 5 (PDF 1.4)  Use these settings to create PDF documents with higher image resolution for improved printing quality. The PDF documents can be opened with Acrobat and Reader 5.0 and later. | Acrobat Distiller     File Settings Help     Adobe PDF Settings     Default Settings:     Default Settings:     Default Setting |
|------------------------------------------------|----------------------------------------------------------------------------------------------------|----------------------------------------------------------------------------------------------------|
|                                                | Current File Information<br>File: none<br>Size:<br>Source: Cancel<br>Progress<br>Status: Ready 0%                                                                                                    | Current File Information<br>File: none<br>Size:<br>Source:<br>Progress<br>Status: Ready                                                                                                    |
|                                                |                                                                                                    | Acrobat Distiller 6.0<br>Stated: Trussday, March 03, 2005 at 9:44 AM<br>Adobe PostScript software version: 3015.102<br>CID support library initialization completed.                                                                                                    |

Macintosh

PC